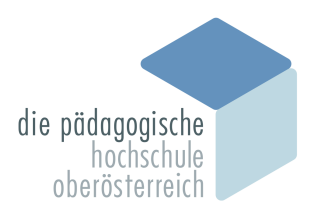

Pädagogische Hochschule Oberösterreich

## **OneDrive - Speichernutzung minimieren**

#### • (in OneDrive) zu ,Eigene Dateien' gehen.

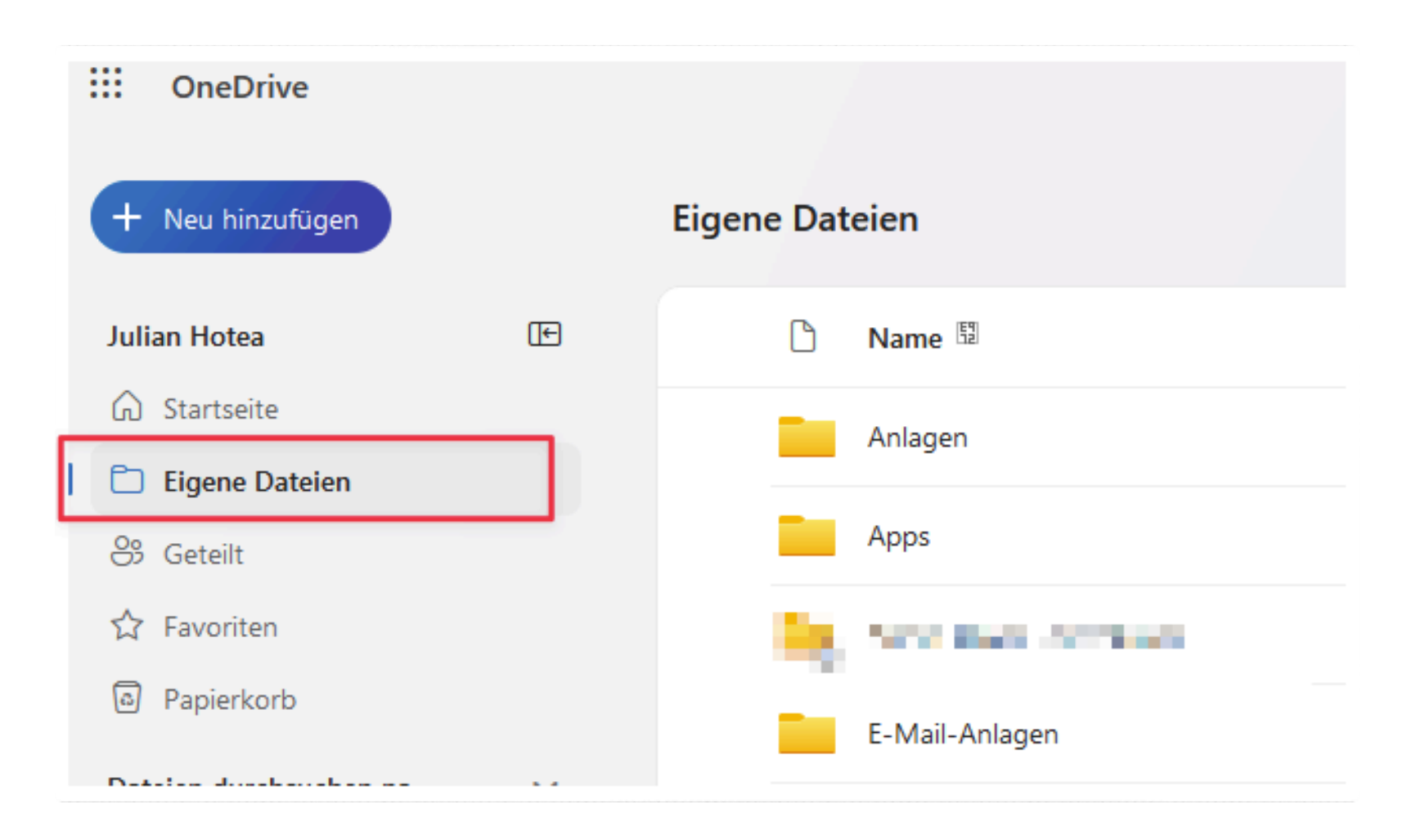

# 2. Zu Verschiebende Ordner / Dateien auswählen

| ✓<br>Via |        | 2018                                           |             | 11.01.2022 | Julian Hotea |
|----------|--------|------------------------------------------------|-------------|------------|--------------|
|          | 000    | Test                                           |             | 05.07.2017 | Julian Hotea |
|          |        | Themes                                         |             | 06.09.2022 | Julian Hotea |
|          |        | UMGEBAUTco.ee.client.theme.ca2                 | 2-226.3.0(P | 06.09.2022 | Julian Hotea |
|          |        | VideosPHOnline                                 | ··· B       | 15.07.2021 | Julian Hotea |
|          | deosPH | <mark>Online</mark><br>2021-03-24 20-10-58.mp4 |             | 24.03.2021 | Julian Hotea |

3. Ausgewählte Ordner / Datei herunterladen

| 🖻 Teilen | ⊂⊃ Link kopieren 🖞 Löschen | - Herunterl | aden 🗐 Umbenenr | nen |
|----------|----------------------------|-------------|-----------------|-----|
| ۵        | Name                       |             | Geändert 🖺      | G   |
|          | Anlagen                    |             | 12.09.2017      | J   |
|          | Apps                       |             | 11. März        | J   |
|          | Annual Ober Latershame     |             | 1910,000        | J   |
|          | F Mail Aslays:             |             | 27.0126.04      | J   |
|          | Triller                    |             | 36913632        | J   |
|          | N0                         |             | 1901,902        | J   |
|          | Newbooks                   |             | 1100000         | J   |
|          | Reflactores                |             | 0.0008          | Ju  |
| 🧿 🐱      | SCCM Essentials            | E           | 24.01.2020      | Ju  |
|          | Stuff                      |             | 11.01.2022      | Ju  |

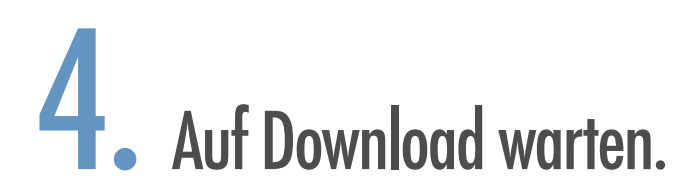

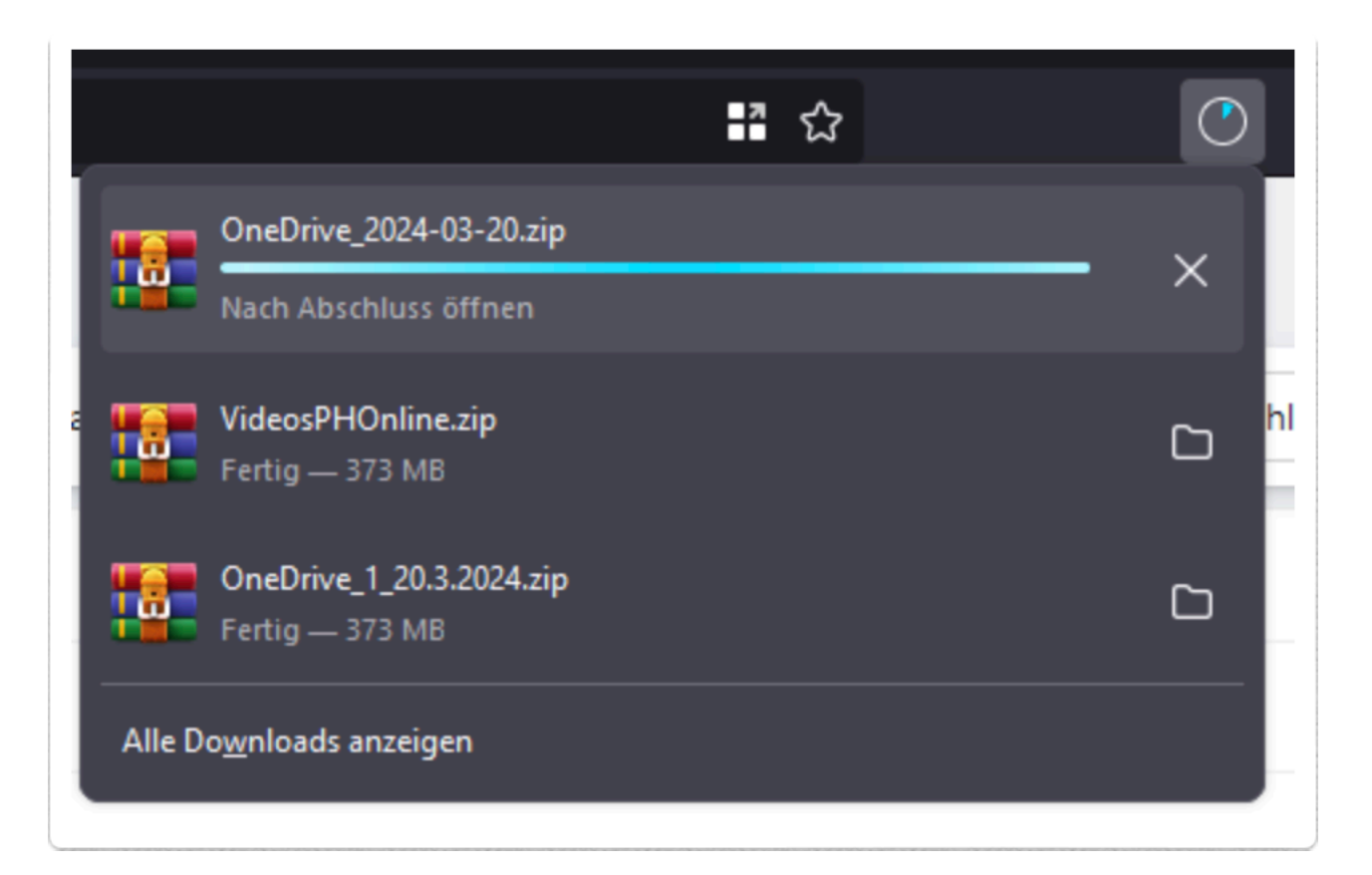

### **5.** Downloads-Ordner öffnen

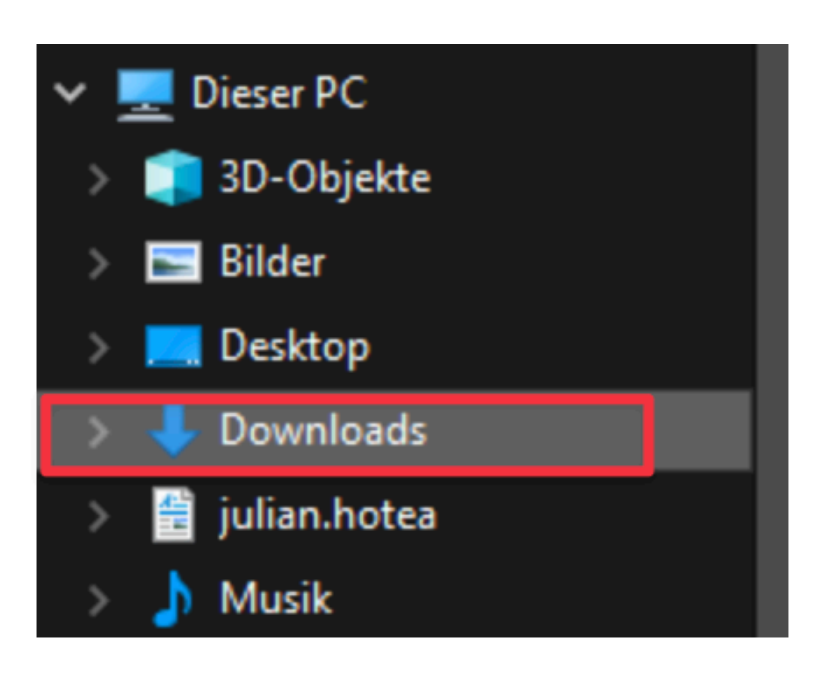

# 6. Ordner / Datei auswählen und auf 'Verschieben nach' klicken.

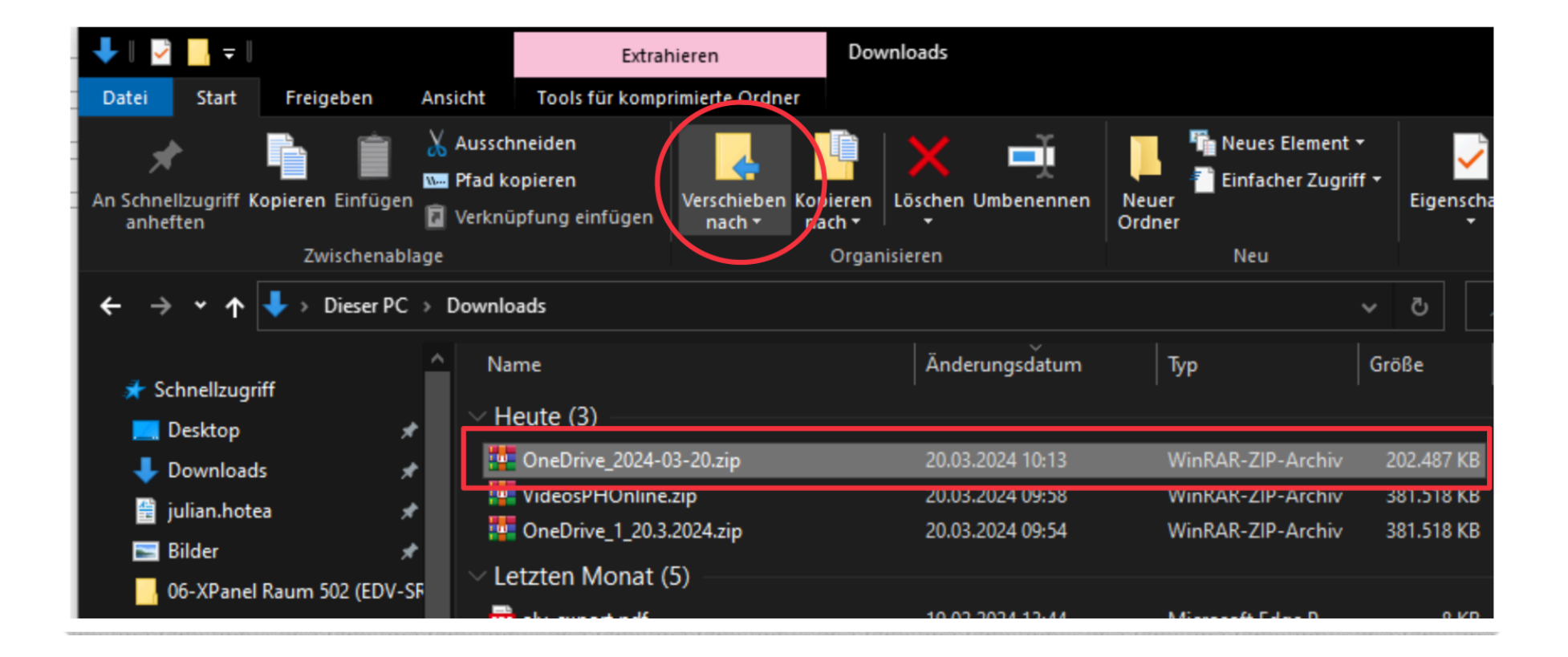

## 7. Speicherort auswählen

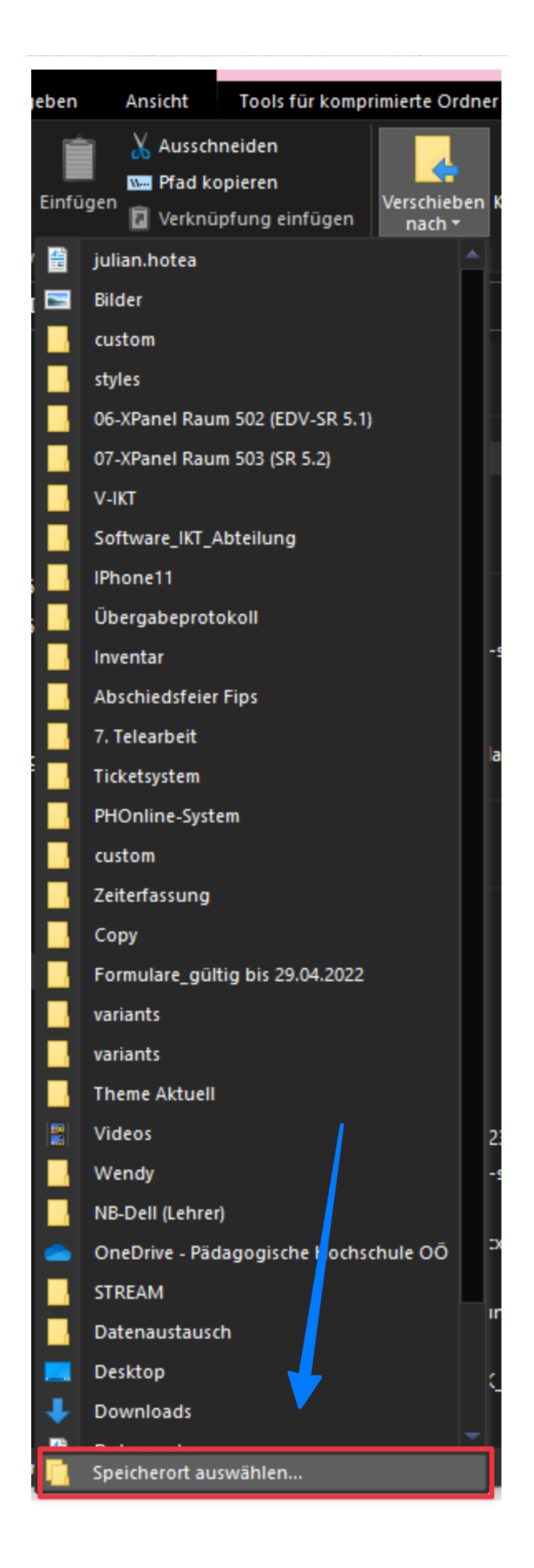

#### **8**. An gewünschten Pfad verschieben. Wir empfehlen hierfür das (I:) - Laufwerk.

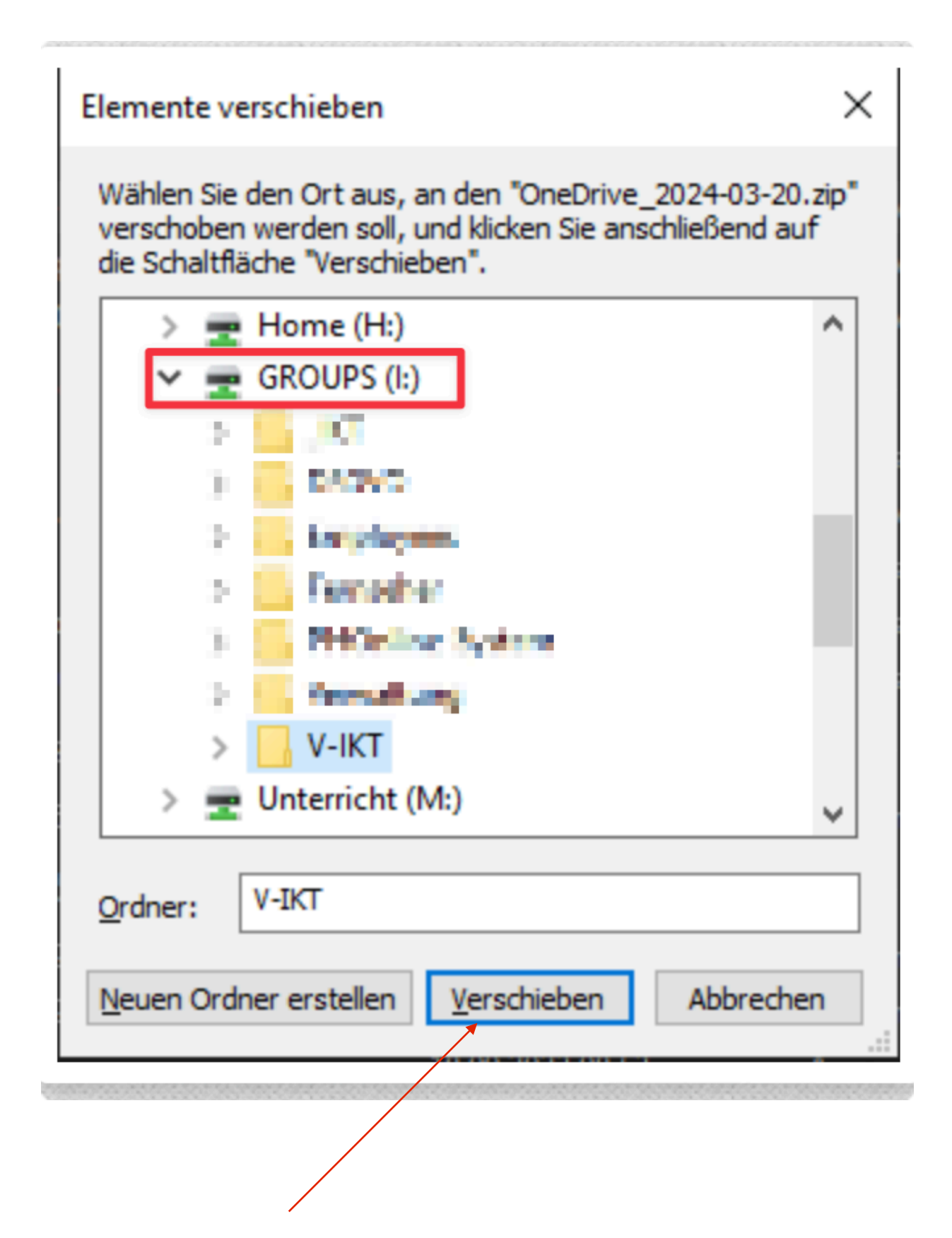

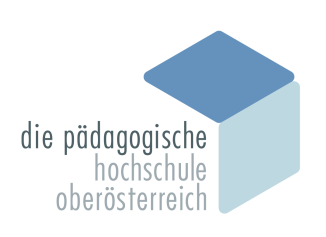